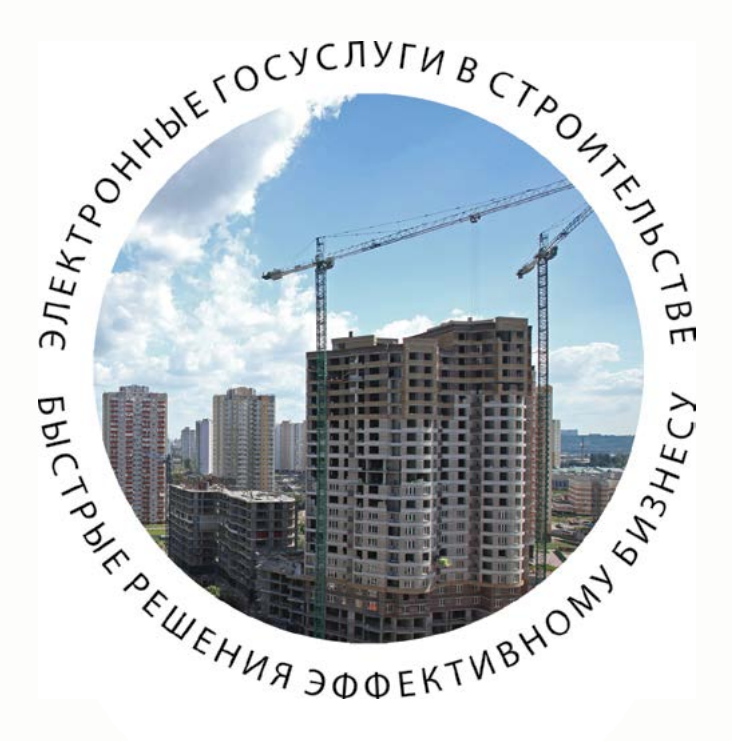

# ПОЛУЧЕНИЕ РАЗРЕШЕНИЯ НА СТРОИТЕЛЬСТВО В ЭЛЕКТРОННОМ ВИДЕ

ПОШАГОВАЯ ИНСТРУКЦИЯ http://pgu.mos.ru

## РАЗРЕШЕНИЕ НА СТРОИТЕЛЬСТВО

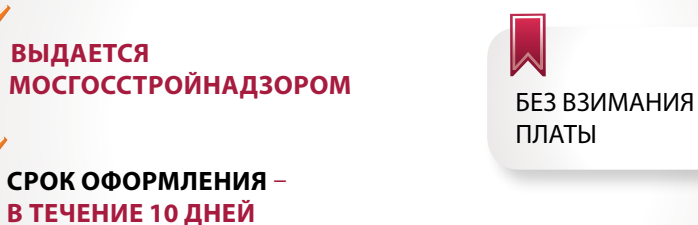

#### ОТ ЗАЯВИТЕЛЯ ТРЕБУЮТСЯ СЛЕДУЮЩИЕ ДОКУМЕНТЫ:

- Материалы, содержащиеся в проектной документации (при отсутствии сведений в ИАИС ОГД);
- Согласие всех правообладателей объекта (в случае реконструкции).

### ДОКУМЕНТЫ, ПОЛУЧАЕМЫЕ МОСГОССТРОЙНАДЗОРОМ ПО МЕЖВЕДОМСТВЕННОМУ ВЗАИМОДЕЙСТВИЮ:

- Выписка из ЕГРЮЛ;
- Выписка из ЕГРИП;
- Договор аренды земельного участка;
- Выписка из ЕГРП;
- ГПЗУ;
- Заключение экспертизы проектной документации объекта;
- Распорядительный документ Правительства Москвы об утверждении проекта планировки (для линейного объекта);
- Материалы, содержащиеся в проектной документации.

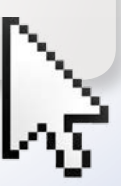

БЫСТРЫЕ РЕШЕНИЯ ЭФФЕКТИВНОМУ БИЗНЕСУ

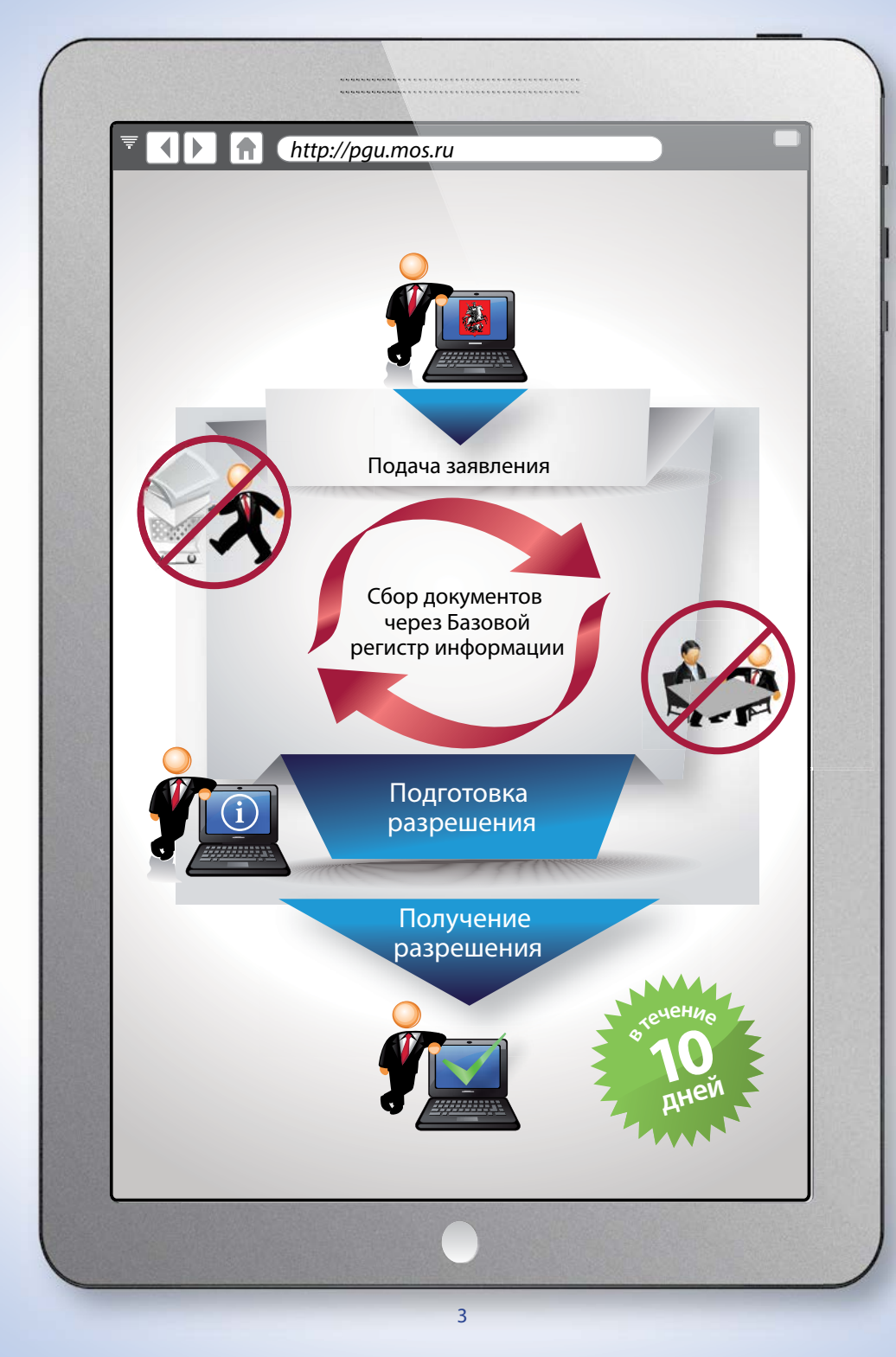

ПОЛУЧЕНИЕ РАЗРЕШЕНИЯ НА СТРОИТЕЛЬСТВО В ЭЛЕКТРОННОМ ВИДЕ (PGU.MOS.RU)

# ПОШАГОВАЯ ИНСТРУКЦИЯ

Вход на Портал государственных и муниципальных услуг (функций) города Москвы в сети Интернет осуществляется по адресу: pgu.mos.ru

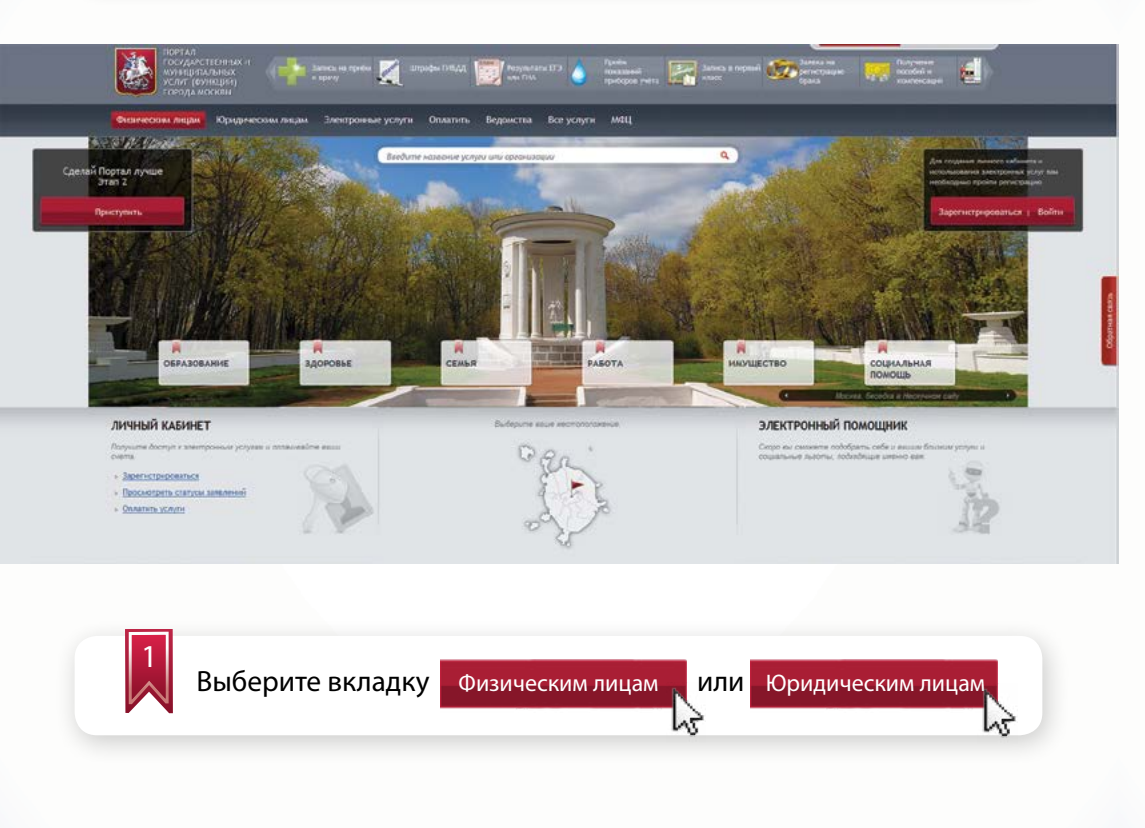

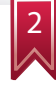

Введите логин и пароль для физического лица или используйте электронную цифровую подпись

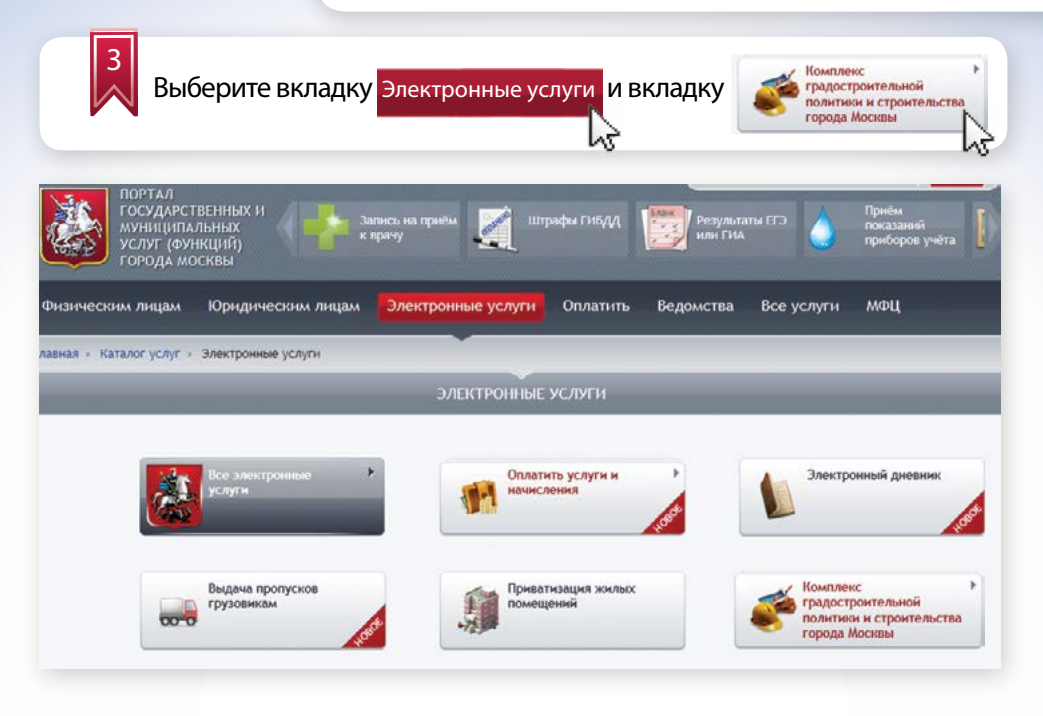

4 Из перечисленных органов исполнительной власти Москвы выберите Комитет государственного строительного надзора города Москвы и необходимую государственную услугу:

### Физическим лицам Юридическим лицам Электронные услуги. Оплатить Ведомства Все услуги МФЦ

Главная » Каталог услуг » Электронные услуги » Комплекс градостроительной политики и строительства

КОМПЛЕКС ГРАДОСТРОИТЕЛЬНОЙ ПОЛИТИКИ И СТРОИТЕЛЬСТВА

#### Свернуть все

- + Комитет по архитектуре и градостроительству города Москвы
- Комитет государственного строительного надзора города Москвы
  - » Выдача разрешения на строительство для объекта капитального строительства/линейного объекта
  - » Выдача разрешения на строительство для индивидуального жилищного строительства
- + Государственное автономное учреждение города Москвы «Московская государственная экспертиза»

#### ПОЛУЧЕНИЕ РАЗРЕШЕНИЯ НА СТРОИТЕЛЬСТВО В ЭЛЕКТРОННОМ ВИДЕ (PGU.MOS.RU)

| Заполните данные                                                                 | для регистрации:                              |                                                     |
|----------------------------------------------------------------------------------|-----------------------------------------------|-----------------------------------------------------|
| портал<br>государственных и<br>муниципальных<br>услуг (функций)<br>города москвы | на приём 📝 Штрафы ГИБДД 🔝 Резул               | ытаты ЕГЭ 🍐 Приём<br>показаний<br>ИА приборов учета |
| ичестим лицам Юридичестим лицам <mark>Э</mark> л                                 | китронные услуги Оплатить Ведомства           | а Все услуги МФЦ                                    |
| an > haranon yonyi > onentyonnee yonyin                                          | Заполнение заявления                          |                                                     |
| мбор цели обращения:                                                             |                                               |                                                     |
| Выдача разрешения на строительство                                               |                                               |                                                     |
| Продление срока разрешения на строительство                                      |                                               |                                                     |
| зедения о заявителе                                                              |                                               |                                                     |
| лное накменсеанне"                                                               |                                               |                                                     |
|                                                                                  |                                               | d                                                   |
| er :                                                                             |                                               |                                                     |
| 244 °                                                                            |                                               |                                                     |
| редставитель юридического лица/индивидуального                                   | предпринимателя                               |                                                     |
| assizint:                                                                        | Hom                                           | Отчество:                                           |
|                                                                                  |                                               |                                                     |
| ытактных телефон:                                                                | Адрес электроннок почты:                      |                                                     |
| нер велантся без восанарон                                                       |                                               |                                                     |
| ведения об объекте капитального строительства                                    |                                               |                                                     |
| анменование объекта *                                                            |                                               |                                                     |
| ронтельный адрес *                                                               |                                               |                                                     |
|                                                                                  | (инденс, город, улица, дом, норпус, строение) |                                                     |
| φyr "                                                                            | ·· Быберите округ ··                          |                                                     |
| бъем строительства "                                                             |                                               |                                                     |
|                                                                                  |                                               |                                                     |
| бор цели обращения осуч                                                          | пествляется из списка.                        |                                                     |
|                                                                                  | geerbaneren no ennend.                        |                                                     |
|                                                                                  |                                               |                                                     |
| воор цели ооращения.                                                             |                                               |                                                     |
| Выдача разрешения на строительство                                               |                                               |                                                     |

Сведения о заявителе и сведения о представителе юридического лица будут заполнены автоматически (из личного кабинета). При необходимости Вы можете их изменить:

| Сведения о заявителе |  |
|----------------------|--|
| Полное наименование* |  |
| инн -                |  |
| OLDH .               |  |

| Фалилия:            | Имя:                     | Отчество: |  |
|---------------------|--------------------------|-----------|--|
| Контактный телефон: | Адрес электронной почты: |           |  |

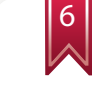

Введите соответствующие сведения об объекте капитального строительства:

- наименование объекта;
- строительный адрес;
- округ (выбирается из списка);
- объемы строительства (выбирается из списка);
- признак линейного объекта капитального строительства;
- тип строительства объекта;
- кадастровый номер объекта недвижимости.

| ПОРТАЛ<br>ГОСУДАРСТВЕННЫХ И<br>муниципальных<br>услуг (функций)<br>города москвы | приём 🛒 Штрафы Гибдд 💓 Результаты ЕГЭ 🍐 Прнём<br>показавий<br>приборое учета 🚺 |
|----------------------------------------------------------------------------------|--------------------------------------------------------------------------------|
| Физическим лицам Юридическим лицам Элек                                          | т <mark>ронные услуги</mark> Оплатить Ведомства Все услуги МФЦ                 |
| лавная » Каталог услуг » Электронные услуги                                      |                                                                                |
| Сведения об объекте капитального строитель                                       | ьства                                                                          |
| Наименование объекта *                                                           |                                                                                |
| Строительный адрес *                                                             | (индекс, город, улица, дом, корпус, строенне)                                  |
| Округ *                                                                          |                                                                                |
| Объем строительства *                                                            |                                                                                |
| Линейный объект капитального строительства                                       | 8                                                                              |
| Тип строительства объекта "                                                      |                                                                                |
| Кадастровый номер объекта недвижимости *                                         |                                                                                |

## Заполните поля «Наименование этапа»:

| бъем стронтельства * |              |
|----------------------|--------------|
| анленование этапа.*  |              |
| анменование зтала *  | Удалить этап |
| Reference.           |              |

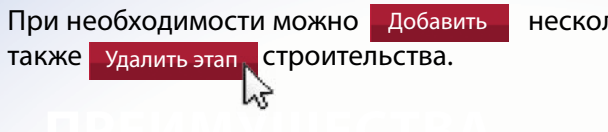

несколько этапов строительства, а

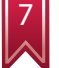

Введите сведения о согласии правообладателей объекта:

- правообладатель;
- дата;
- срок действия;
- файл (вложенный документ).

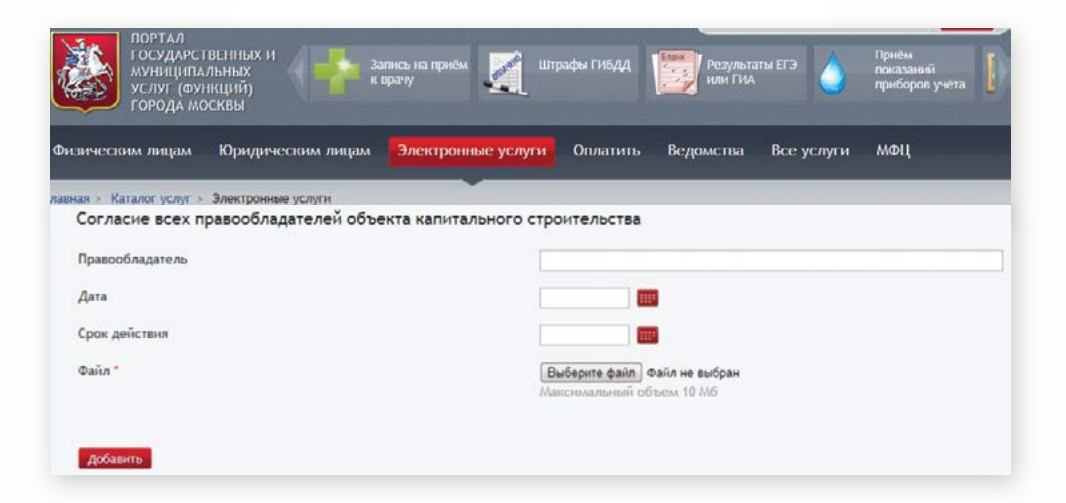

Используйте кнопку Добавить для ввода данных о каждом собственнике (если собственников несколько).

Прикрепление файла с документом осуществляется стандартным способом – выбором пути местонахождения файла на компьютере:

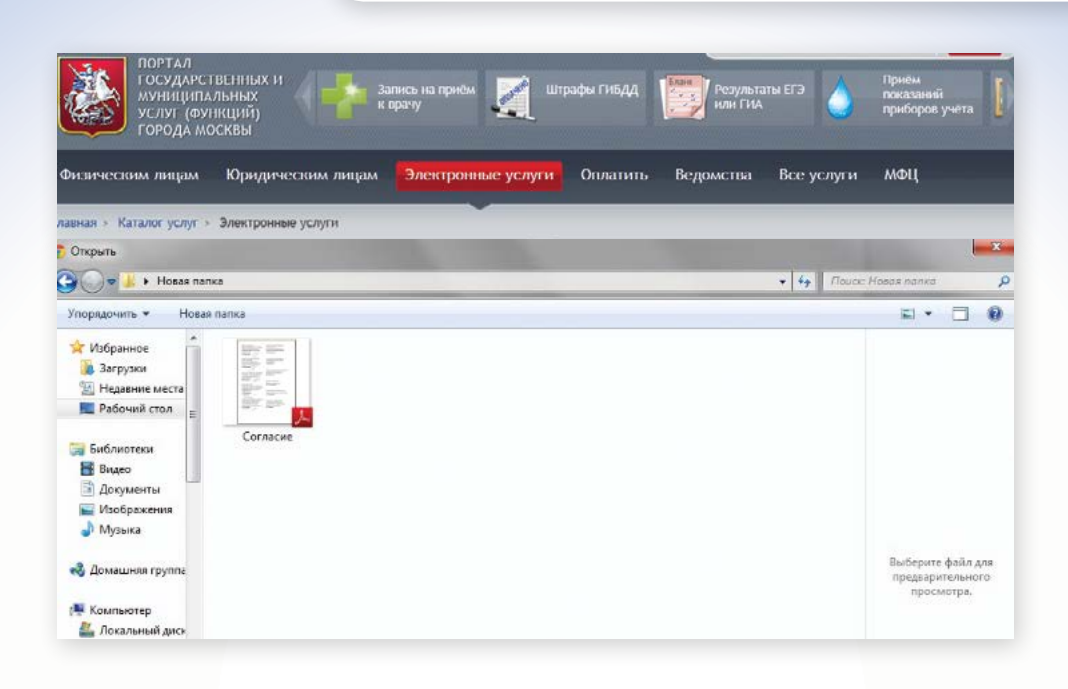

8

Введите сведения о земельно-правовых отношениях:

- принадлежность объекта к собственности города Москвы;
- кадастровый номер земельного участка;
- условный номер;
- номер документа заполняется в случае принадлежности объекта к собственности города Москвы;
- дата выдачи заполняется в случае принадлежности объекта к собственности города Москвы.

| зическим лицам Юридическим лицам                 | Электронные услуги Оплатить Ведомства Все услуги МФЦ |
|--------------------------------------------------|------------------------------------------------------|
| ая » Каталог услуг » Электронные услуги          | •                                                    |
| Земельно-правовые отношения                      |                                                      |
| Собственных г. Москва "                          | W.                                                   |
| Тнп правоустанавливающего документа <sup>к</sup> |                                                      |
| Кадастровый номер                                | Добани                                               |
| Условный номер                                   | Добани                                               |
| Номер документа *                                |                                                      |
| Дата выдачи "                                    |                                                      |
| Собственник г. Москва '                          |                                                      |
| (адастровый номер "                              | Добави                                               |
| /словный номер                                   | Добыни                                               |
| Чомер документа                                  |                                                      |
| Дата выдачи                                      |                                                      |
|                                                  |                                                      |

При необходимости используйте кнопку Добавить для указания сведений по каждому земельному участку. Вы также можете соответствующей кнопкой.

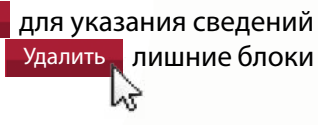

| Введите номер и                      | ату утверждения ГПЗУ: |  |
|--------------------------------------|-----------------------|--|
| Сведения о ГПЗУ<br>Номер ГПЗУ *      |                       |  |
| дата утверждения (113У -<br>Добавить |                       |  |

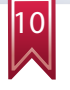

Введите сведения о заключении государственной экспертизы проектной документации:

- указиние на выдачу заключения Мосгосэкспертизой; •
- номер экспертизы; ٠
- дата выдачи. ٠

Сведения о проекте организации строительства вводятся в следующем составе:

- номер документа;
- дата;
- файл (вложенный документ).

| Положительное заключение экспертизы прое | ктной документации                                       |  |
|------------------------------------------|----------------------------------------------------------|--|
| Выдано Мосгосэкспертизой                 | 12                                                       |  |
| Номер                                    |                                                          |  |
| Дата выдачи                              |                                                          |  |
| Проект организации строительства         |                                                          |  |
| Номер документа                          |                                                          |  |
| Дата                                     |                                                          |  |
| Файл *                                   | Выберите файл Файл не выбран<br>Максимальный объем 10 Мб |  |

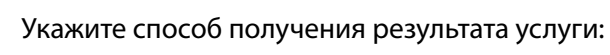

- получить лично;
- получить через Портал в электронном виде. ٠

#### Способ выдачи результата

Вручить лично

🗹 Направить в форме электронного документа через Портал государственных и муниципальных услуг (функций) города Москвы

Вы можете выбрать оба способа получения результатов государственной услуги.

В последнем блоке информации необходимо ввести согласие о предоставлении в Мосгосстройнадзор всех изменений, связанных со сведениями, указанными в данном заявлении, до получения результата государственной услуги, об ознакомлении с правилами предоставления государственной услуги и об ответственности за достоверность и полноту сведений и документов, представленных в электронном виде.

Обязуюсь обо всех изменениях, связанных с приведенными в настоящем заявлении свед.
 Я ознакомлен с правилами предоставления государственной услуги и как заявитель несу
 Подать заявление

Отправьте заявление, нажав соответствующую кнопку:

Подать заявление

12

После отправки заявления появится окно с номером отправленного заявления.

В личном кабинете отражаются сведения о поданном заявлении с указанием номера заявления, органа исполнительной власти (организации), предоставляющего государственную услугу, наименование государственной услуги, дата и время подачи, информация о состоянии исполнения заявления:

|                                                            |                                          | мои                                                                | ЗАЯВЛЕНИЯ              |                                                                                                    |             | Все заявлени |
|------------------------------------------------------------|------------------------------------------|--------------------------------------------------------------------|------------------------|----------------------------------------------------------------------------------------------------|-------------|--------------|
| Номер                                                      | Государственная<br>услуга                | Орган власти /<br>организация                                      | Дата<br>заполнения     | Состояние                                                                                                    | Комментарий |              |
| 284628<br>Регистрационный<br>номер будет<br>присвоен позже | Выдача<br>разрешения<br>на строительства | Комитет государственного<br>строительного надзора<br>города Москвы | 25.07.2012<br>16:03:42 | Заявление успешно<br>зарегистрировано. По<br>результатам рассмотрения<br>документ будет доступен в<br>электронном виде в личном<br>набинете Портала<br>20 Идалить заявление |             |              |

## ПРОДЛЕНИЕ СРОКА РАЗРЕШЕНИЯ НА СТРОИТЕЛЬСТВО

При продлении разрешения на строительство необходимо выбрать цель обращения - «Продление срока разрешения на строительство»:

Заполнение заявления Выбор цели обращения: © Выдача разрешения на строительство @ Продление срока разрешения на строительство

При этом на экране появится следующая форма для заполнения сведений:

| ПОРТАЛ<br>ГОСУДАРСТВЕННЫХ И<br>муниципальных<br>услуг (функций)<br>города москвы                                   | риём 🛒 Штрафы ГИБДД 🔛 Результаты ЕГЭ 🍐 Приём<br>показанный<br>приборов учета [] |
|----------------------------------------------------------------------------------------------------|---------------------------------------------------------------------------------|
| Физическим лицам Юридическим лицам Элект                                                                           | ронные услуги Оплатить Ведомства Все услуги МФЦ                                 |
| лавная » Каталог услуг » Электронные услуги                                                                        |                                                                                 |
| Сведения об объекте строительства                                                                                  |                                                                                 |
| Номер разрешения на строительство *                                                                                |                                                                                 |
| Прошу продлить до *                                                                                                |                                                                                 |
| Проект организации строительства                                                                                   |                                                                                 |
| Номер документа *                                                                                                  |                                                                                 |
| Дата                                                                                                    |                                                                                 |
| Файл                                                                                                    | Выберите файл.) Файл не выбран<br>Мансимальный объем 10 <i>М</i> б              |
| Проект организации строительства                                                                                   |                                                                                 |
| Номер документа                                                                                                    |                                                                                 |
| Дата                                                                                                    |                                                                                 |
| Файл *                                                                                                    | (Выберите файл) Файл не сыбран<br>Максимилений обоем 10 Мб                      |
| Для продлення разрешення на строительство необходимо<br>2009. Этот документ должен содержать:<br>» титульный лист; | придожнть откорректированный ПОС, оформленный в соответствии с ГОСТ Р 21.1101-  |
| <ul> <li>лист полснительной записки с обоснованием увеличени<br/>строительных работ;</li> </ul>                    | и сроков стронтельства и расчетом требуемого времени для завершения             |
| » календарный план строительства на весь период со сро                                                             | ками окончания строительных работ и ввода объекта в эксплуатацию;               |
| » документ (приказ, распоряжение) об утверждении новь                                                              | их сроков строительства, подписанный застройщиком либо заказчиком.              |

ПОЛУЧЕНИЕ РАЗРЕШЕНИЯ НА СТРОИТЕЛЬСТВО В ЭЛЕКТРОННОМ ВИДЕ (PGU.MOS.RU)

Введите сведения о разрешении на строительство:

- номер разрешения на строительство;
- срок продления.

| Сведения об объекте строительства   |  |
|-------------------------------------|--|
| Номер разрешения на строительство * |  |
| Прошу продлить до *                 |  |

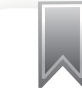

Введите сведения о проекте организации строительства:

- номер документа;
- дата;
- файл (вложенный документ).

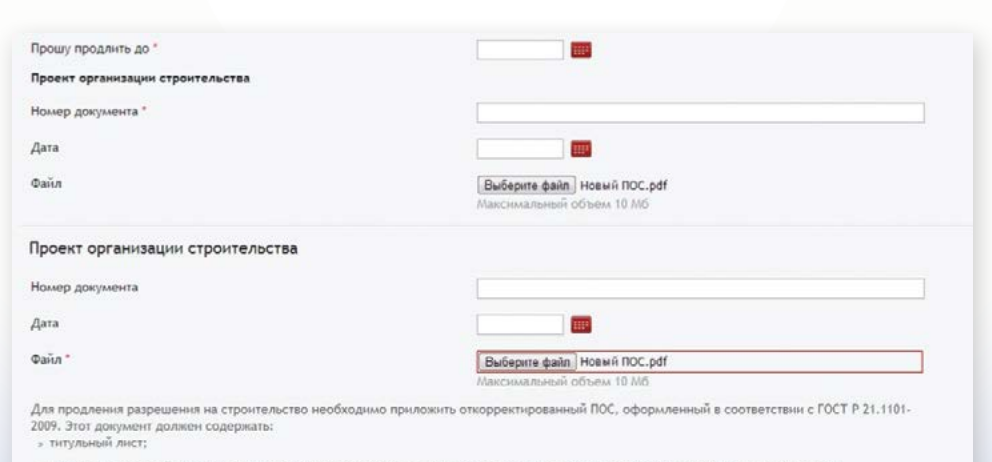

 лист пояснительной записки с обоснованием увеличения сроков строительства и расчетом требуемого времени для завершения строительных работ;

» календарный план строительства на весь период со сроками окончания строительных работ и ввода объекта в эксплуатацию;

» документ (приказ, распоряжение) об утверждении новых сроков строительства, подписанный застройщиком либо заказчиком

В последнем блоке информации необходимо ввести согласие о предоставлении в Мосгосстройнадзор всех изменений, связанных со сведениями, указанными в данном заявлении, до получения результата государственной услуги, об ознакомлении с правилами предоставления государственной услуги и о несении ответственности за достоверность и полноту сведений и документов, представленных в электронном виде.

🗹 Обязуюсь обо всех изменениях, связанных с приведенными в настоящем заявлении свед-

🗹 Я ознакомлен с правилами предоставления государственной услуги и как заявитель несу

Подача заявления осуществляется по кнопке:

Подать заявление

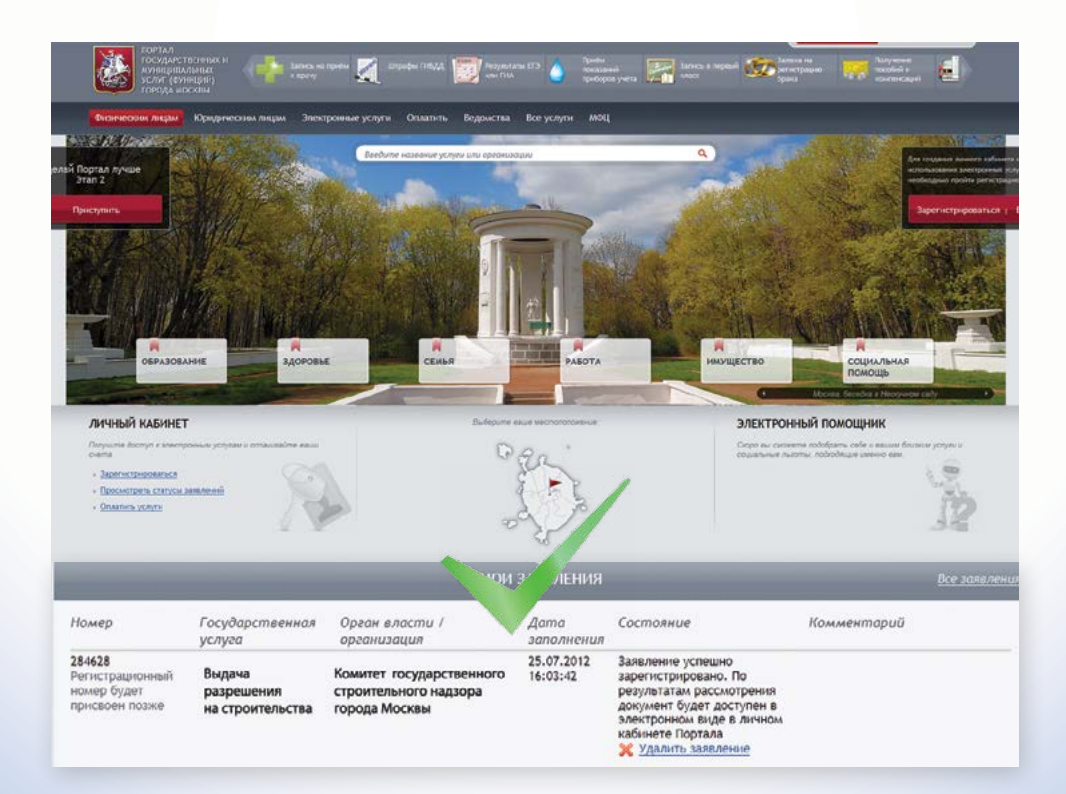

#### ПОРТАЛ ГОСУДАРСТВЕННЫХ И МУНИЦИПАЛЬНЫХ УСЛУГ (ФУНКЦИЙ) ГОРОДА МОСКВЫ http://pgu.mos.ru

Техническая поддержка: тел.: 8 (495) 539-55-55

## КОМИТЕТ ГОСУДАРСТВЕННОГО СТРОИТЕЛЬНОГО НАДЗОРА ГОРОДА МОСКВЫ (МОСГОССТРОЙНАДЗОР) Контактная информация:

г. Москва, ул. Брянская, д. 9 тел.: 8 (495) 543-77-51 http://www.stroinadzor.mos.ru

#### ДЕПАРТАМЕНТ ГРАДОСТРОИТЕЛЬНОЙ ПОЛИТИКИ ГОРОДА МОСКВЫ

Телефон «горячей линии» «Нарушения установленных процедур в строительстве»: тел.: 8 (495) 699-41-47